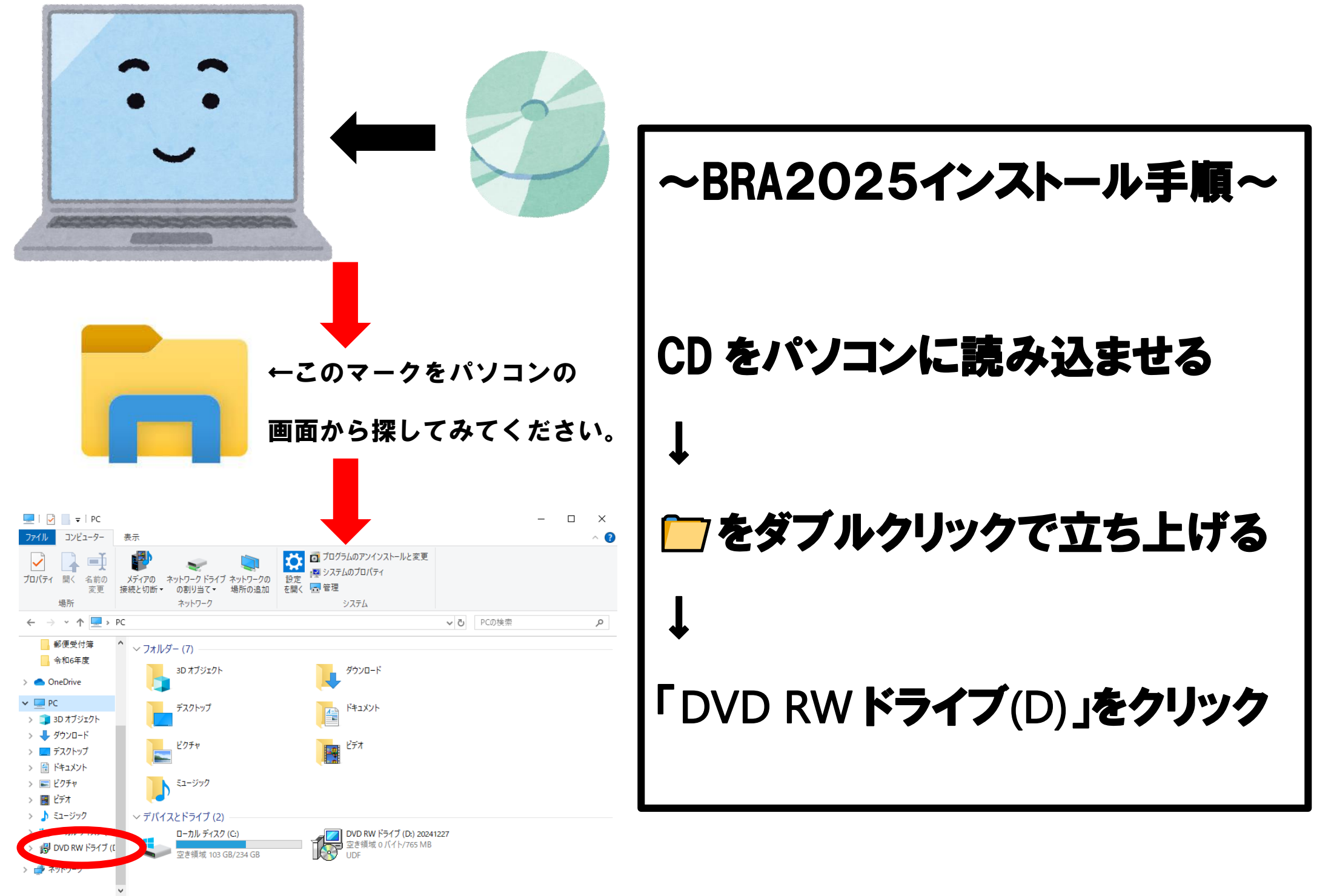

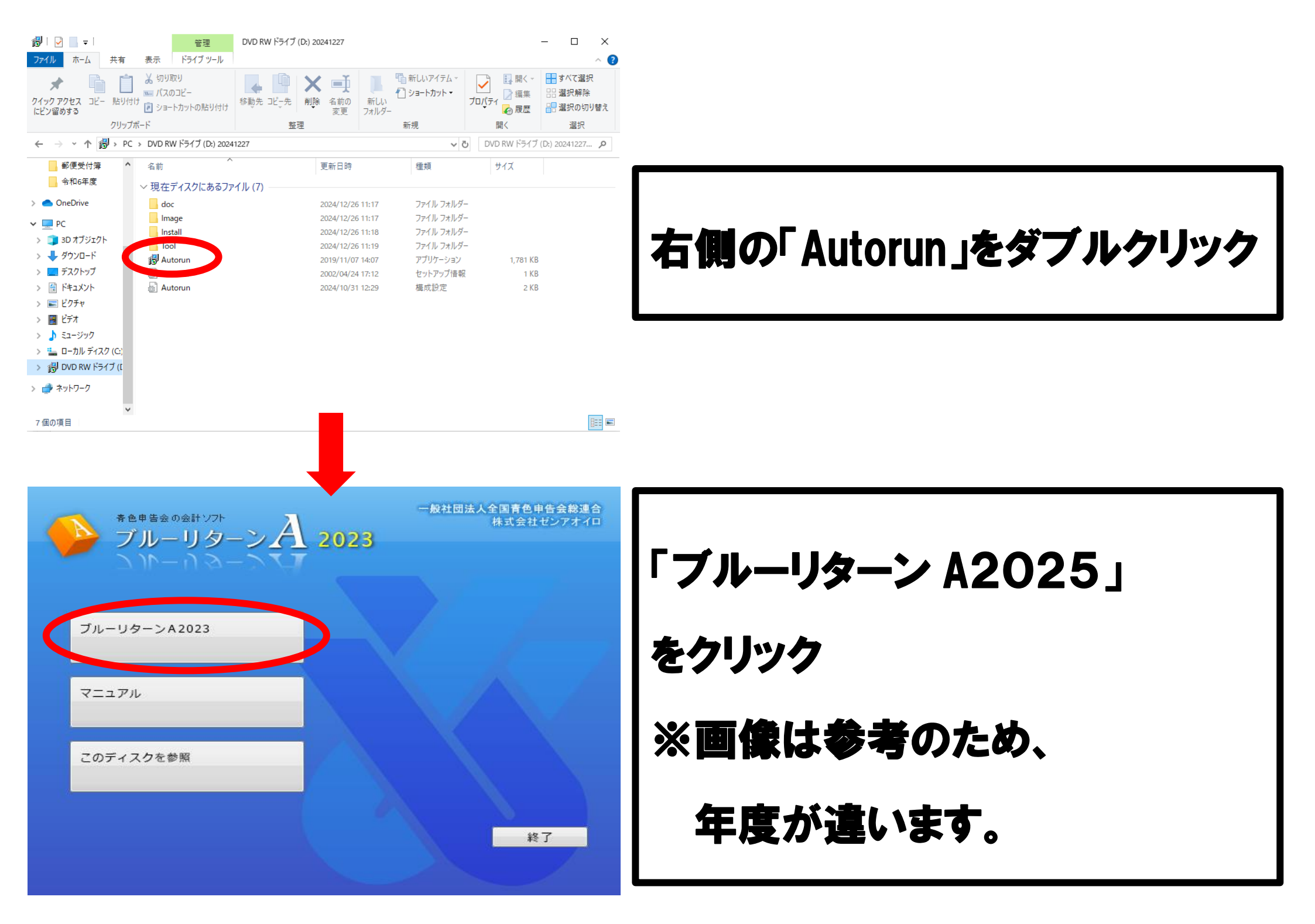

#### ユーザー アカウント制御

# このアプリがデバイスに変更を加えることを許可します か?

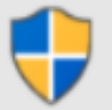

# UserAccountControlSettings

確認済みの発行元: Microsoft Windows

## 詳細を表示

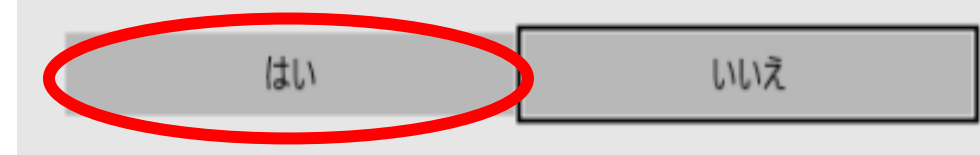

### 婦 ブルーリターンA スタートメニュー

ブルーリターンA スタートメニュー用のInstallShield ウィザードへようこそ
InstallShield(R) ウィザードは、ご使用のコンピュータへ ブルーリターンA スタートメニュー をインストールします。Fixへ」 をクリックして、続行してください。
このセットアッププログラムを実行する前に、すべてのWindowsプログラムを必ず終了してください。
警告: このプログラムは、著作権法および国際協定によって保護されています。
このプログラム、またはその一部を無断で複製または配布することは法律によって禁止されています。

< 戻る(B

)次へ(N) >

キャンセル

# この画面が表示されたら

「はい」をクリック

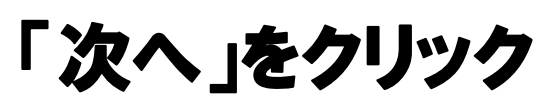

×

 $\times$ 

#### 记 ブルーリターンA スタートメニュー

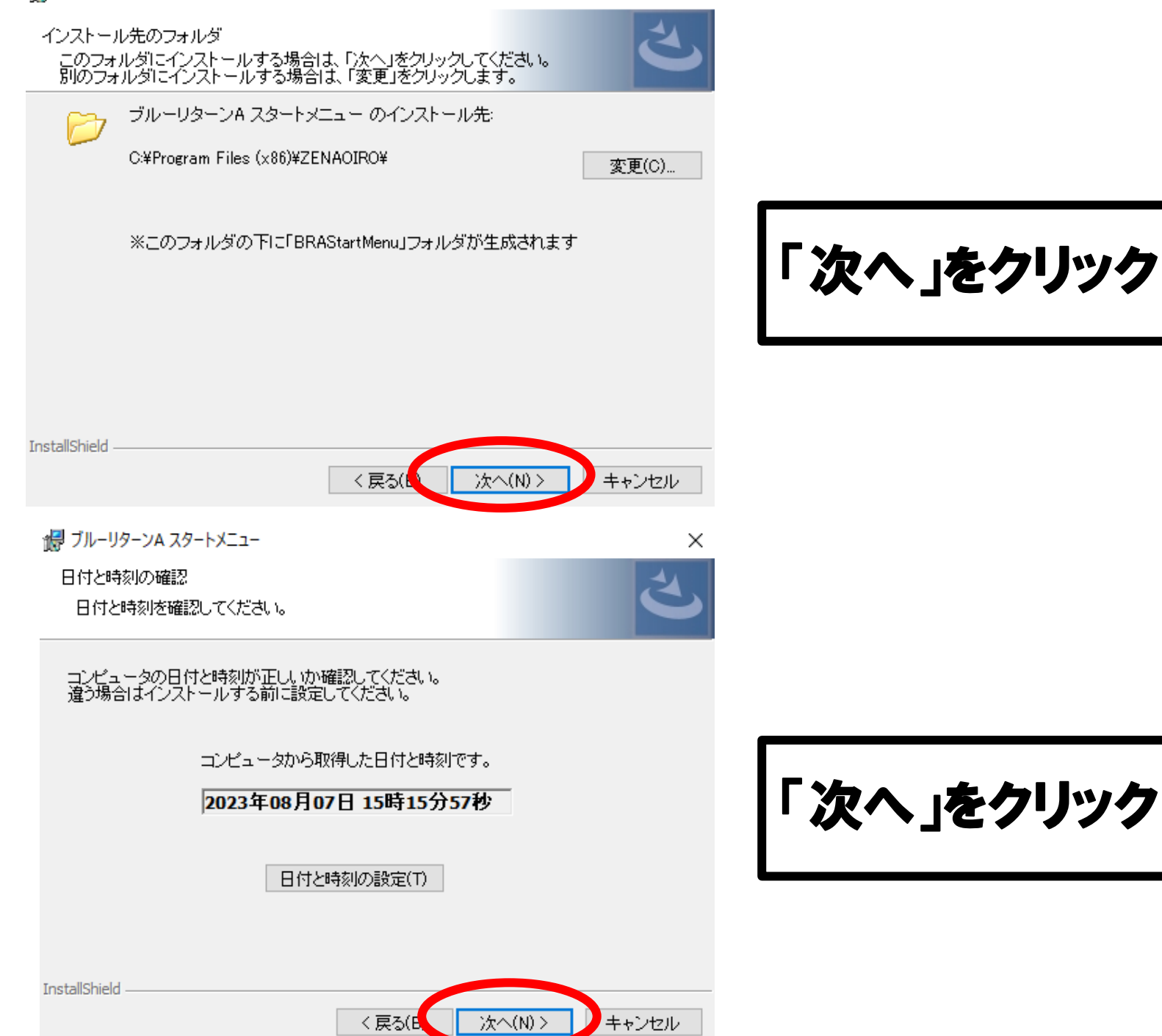

Х

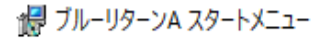

プログラムのインストール

プログラムをインストールする準備ができました

「インストール」をクリックして、インストールを開始してください。

インストールの設定を参照したり変更する場合は、「戻る」をクリックしてください。「キャンセル」をクリックすると、ウィザードを終了します。

「インストール」をクリック

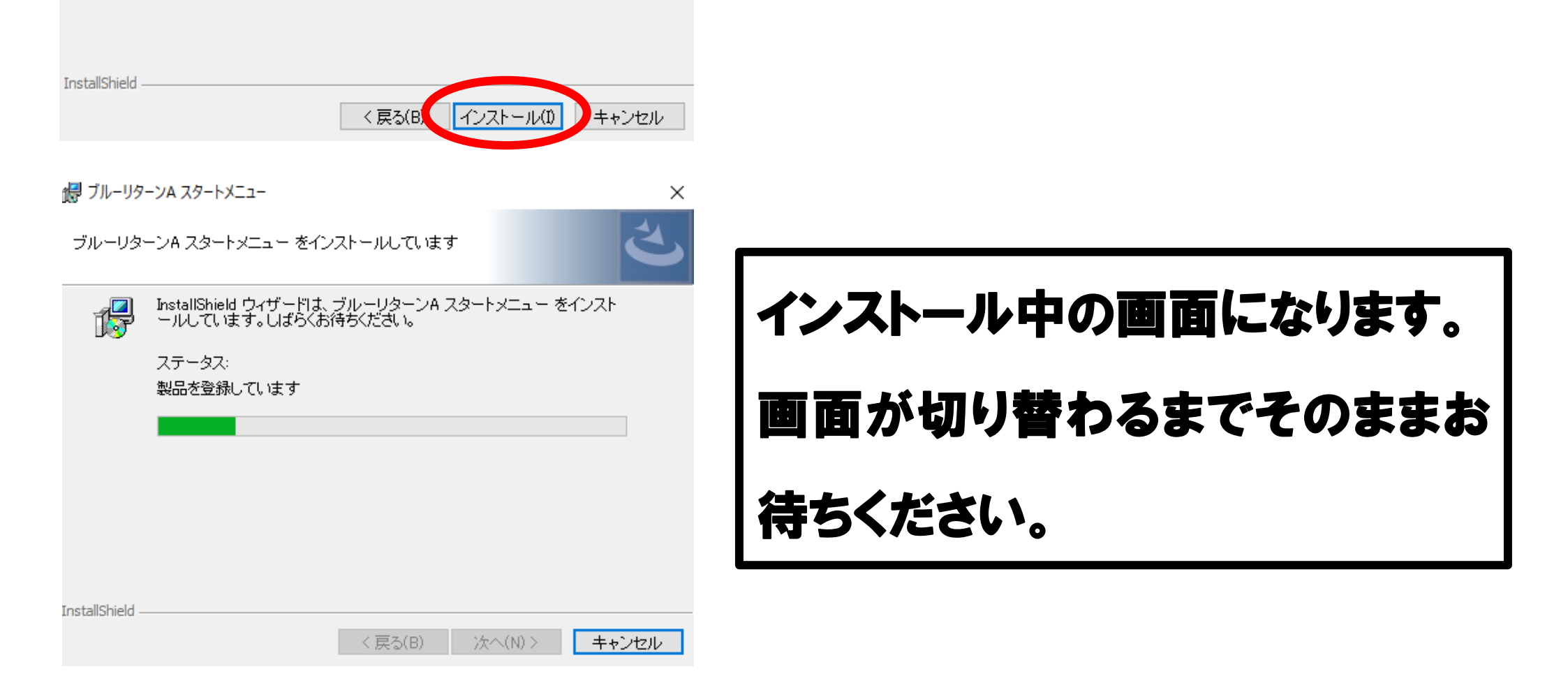

х

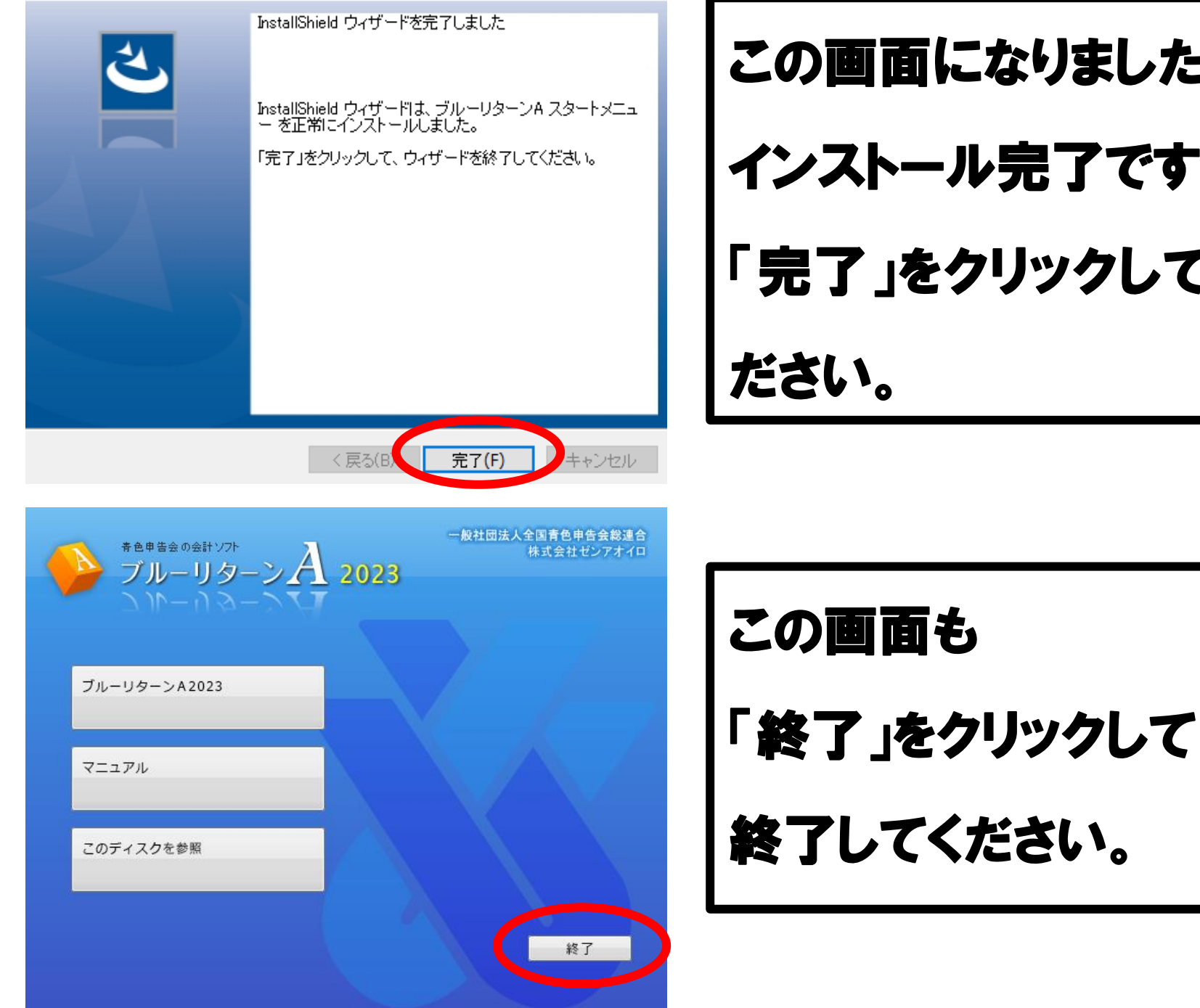

この画面になりましたら、 インストール完了です。 「完了」をクリックして、終了してく

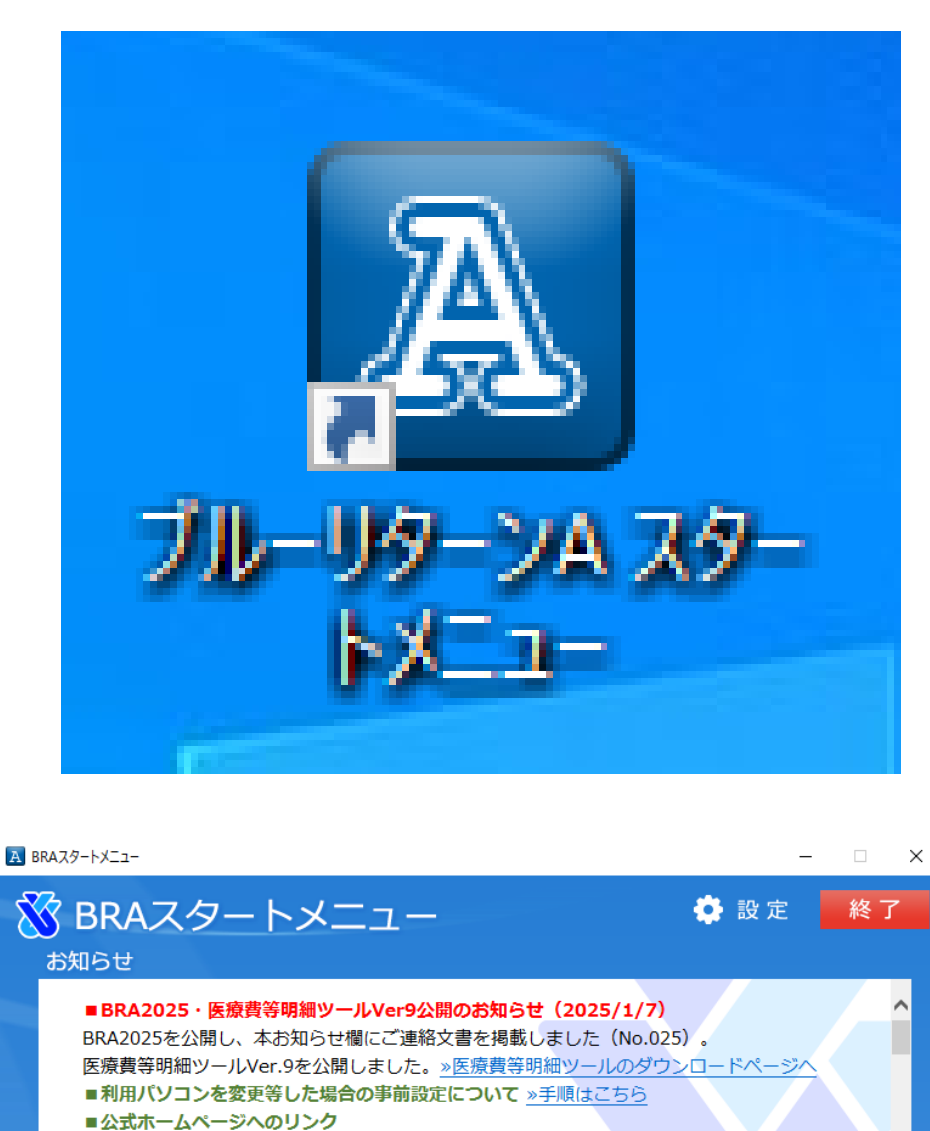

公式HPではソフト操作やイータックス送信に関する解説動画等を公開しています。 <u>※解説動画へ</u><u>※ソフト操作Q&Aへ</u><u>※確定申告特集ページへ</u>

2025/01/07 BRA2025の主な改修項目について(No.025-01)

2025/01/07 バージョンアップ版ソフトの公開のお知らせ(No.025)

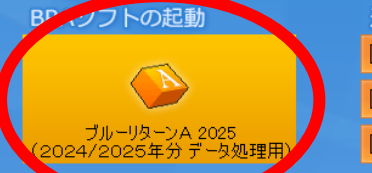

過年度ソフト ▲ ブルーリターンA 2024(2023年分 データ閲覧用) ▲ ブルーリターンA 2023(2022年分 データ閲覧用)

🚺 ブルーリターンA 2022(2021年分 データ閲覧用)

| ブルーリターン A を立ち上げる   |
|--------------------|
| Ļ                  |
| スタートメニューの左下が       |
| 「ブルーリターン A2025」になっ |
| ていれば、              |
| インストール完了です!        |
|                    |
| ☆確定申告が終わっている方は、    |
| インストール後の手順もご参考く    |
| ださい。               |